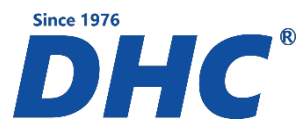

# **RT777 Battery Tester Quick Setup Guide**

## How to Personalize Battery Test Printout:

- 1. After installing AA batteries, connect battery tester to a 12 volt battery
- 2. On the menu screen, scroll to and select "Customize"
- 3. Enter up to 2 lines and 16 characters per line of personalized store information, spaces do count as a character (ex. Name of store, phone number, etc.)
- 4. Once customization is complete, perform a battery test; once test is complete, print receipt to confirm that your selected customized wording at bottom of receipt is correct
- 5. If customized wording is not correct, please repeat steps 2-4

#### How to Operate Battery Tester:

Step 1. Connect battery tester to the battery terminals

*Step 2.* Select the type of test you would like to perform "BATTERY TEST" or "SYSTEM TEST" and press <<**Enter>>** 

Step 3. Select battery type "REGULAR LIQUID", "AGMF", "AGMS", "VRLA/GEL" and press << Enter>>

Step 4. Select battery rating "\*SAE / CCA", "EN", "IEC", "DIN" (<u>\*note SAE & CCA are same</u>) and press <<Enter>>

Step 5. Select battery CCA and press << Enter>>

Step 6. Device will begin testing battery (if battery is below 8V tester will ask if battery is charged?)
Step 7. Tester will display test results SOC (State of Charge) / SOH (State of Health) press <<Enter>>
Step 8. Tester will display test code press <<Enter>>
Step 9. Select "YES" or "NO" to print test results press <<Enter>>

Battery Tester Warranty:

12 Month Limited Warranty

## **Need Replacement Cables?**

To order replacement cables part # R771, please contact Lynn Parker Associates at 1-844-294-6280 or <a href="mailto:sales@lpassoc.com">sales@lpassoc.com</a>

# For further questions regarding your DHC battery tester refer to your owner's manual or contact our customer service at:

Lynn Parker Associates 270 S. Central Blvd Suite 203 Jupiter, FL 33458 Phone: 1-844-294-6280 Email: <u>service@lpassoc.com</u> www.DHCTESTERS.com